## MODUL APLIKASI E-KINERJA NON PNS

## Assalamualaikum Wr.Wb,

Berikut ini adalah modul tentang cara input kinerja di Aplikasi E-Kinerja Non PNS

1. Buka link situs : <u>https://rsudjoharbaru.jakarta.go.id/e-kinerja/</u> aplikasi ini berbasis online dan menggunakan jaringan internet

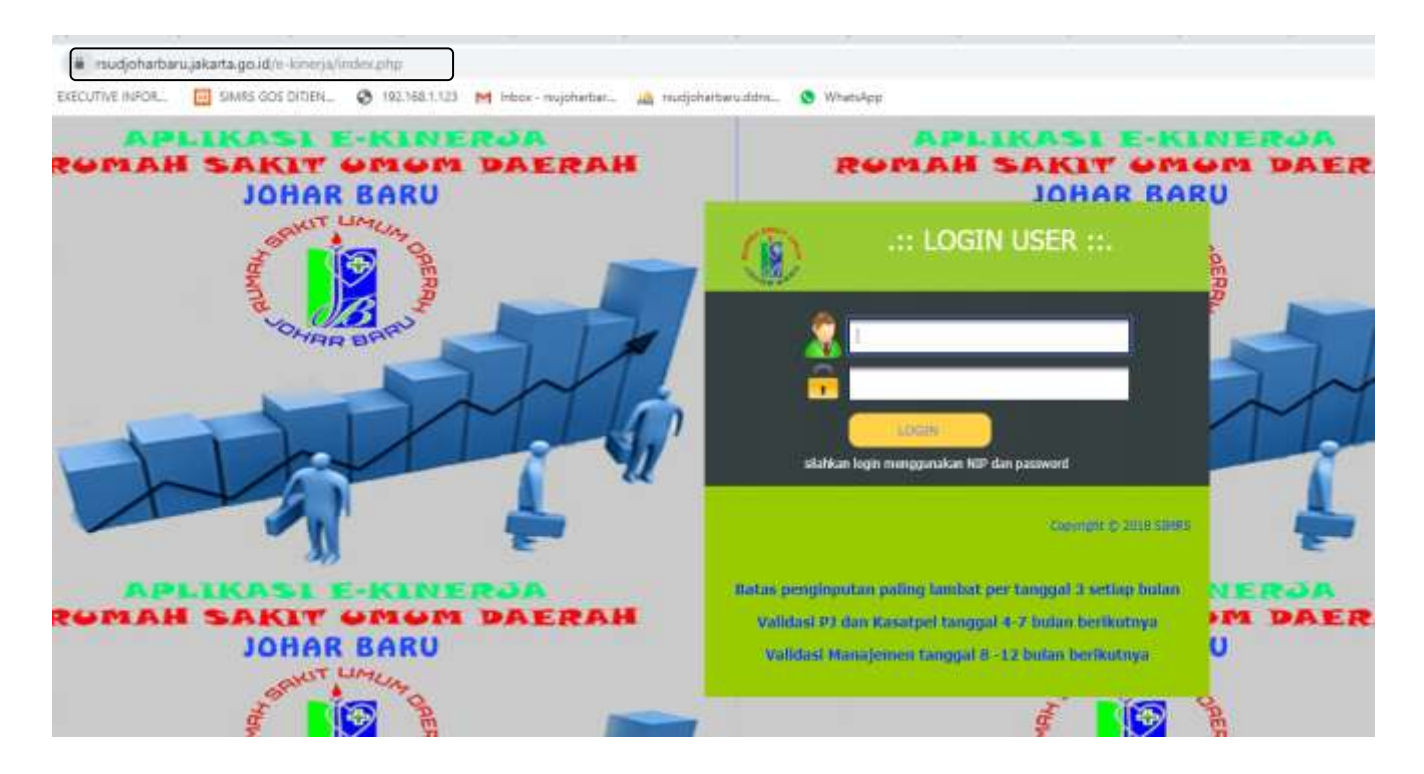

2. Kemudian silahkan input NIP dan Password, kemudian login untuk dapat masuk ke akun

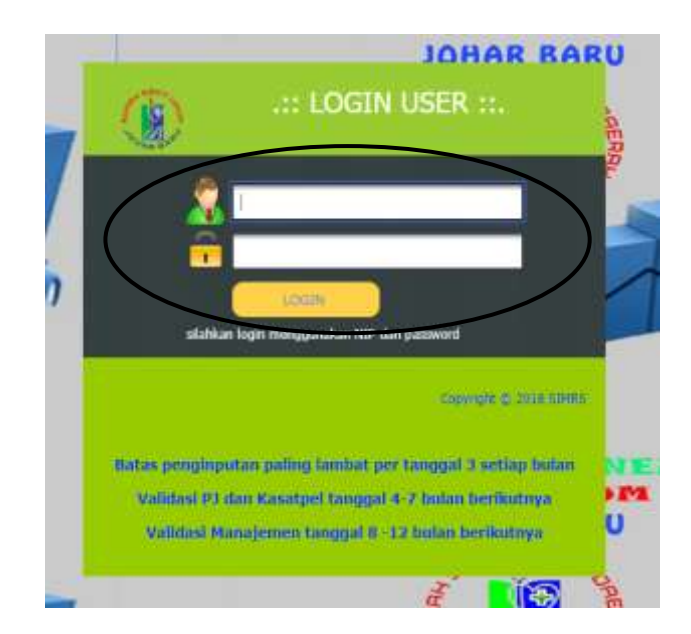

3. Berikut adalah tampilan setelah login, kemudian silahkan klik input SKP Tahunan untuk memasukan kinerja yang di kerjakan selama setahun.

| E-KINERJA-RSUD JOHAR                                                                    | BARU                                                               |
|-----------------------------------------------------------------------------------------|--------------------------------------------------------------------|
| Search                                                                                  | Con ( Jeans                                                        |
| Oushboard     Oushboard     E - KINERJA     Input SKP Tahunan     Input Allititas Utama | Selasa, 30 Mei 2017<br>SELAMAT DATANG DI E-KINERJA RSUD JOHAR BARU |
| Input Aldfiltes Tambahan                                                                | Grafik Pencapaian Kinerja Pegawai                                  |

4. Kemudian silahkan klik Tambah Data untuk menginput SKP Tahunan

| TAHUNAN |          |                 |                             |
|---------|----------|-----------------|-----------------------------|
| TAHUNAN |          |                 |                             |
|         |          |                 |                             |
| 1       |          |                 |                             |
| nan Nip | Nama SKP | Nama Bagian     | Kuant                       |
|         |          |                 |                             |
|         | an Nip   | an Nip Nama SKP | an Nip Nama SKP Nama Bagian |

5. Isi Kode SKP dan akan muncul uraian Sasaran Kinerja Pegawai (SKP) yang telah tesedia di Sistem. Namun meski belum tersedia di Sistem, SKP Tahunan tetap masih dapat di input...

Entry Data SKP Tahunan Wajib di input semua, karena akan di gunakan pula untuk melakukan Input Aktifitas Utama.

| Searth                                                                     | Entry Data SKP Tahunan                                                                                                    |  |  |  |  |
|----------------------------------------------------------------------------|----------------------------------------------------------------------------------------------------|--|--|--|--|
| 0) Destinant<br>O E-MAERIA<br>2 <sup>1</sup> Input DR <sup>1</sup> Telunan | Tknippel         35-05-17           ID: SKP Tehuren         SKP70005           NUP         1000011000100010001           O: Begiere         B052                                                                                                    |  |  |  |  |
| 2 input Aktilian Literne                                                   | Rode brov I. Melananakan                                                                                                    |  |  |  |  |
| √° input Aktilius Tantishan<br>∠° input Freetilius                         | Voluktu Ehning     Voluktu Ehning     Voluktu Ehning     Voluktu Ehning     Voluktu Ehning     Voluktu Ehning     Voluktu Ehning     Voluktu Ehning     Voluktu Ehning     Voluktu Ehning     Voluktu     Voluktu Ehning     Voluktu     Voluktu                                                                                                    |  |  |  |  |
|                                                                            | Madda Samania (15% Gen2CutAry)<br>(Madda Samania (15% Gen2CutAry)<br>(Madda Samania (15% Gen2CutAry)<br>Samania (15% Gen2CutAry)<br>Madda Samania (15% Gen2CutAry)<br>Madda Samania (15% Gen2CutAry)<br>Ma |  |  |  |  |

6. Kemudian Input Aktifitas Utama (Entry Data Kinerja), salah satunya masukan Kode SKP yang telah kita input di SKP Tahunan sebagai Aktifitas Utama.

- Input tanggal
- Kode SKP / Nama SKP
- Uraian kinerja
- Jam Mulai
- Jam Selesai

| ☆ Dashboard                                                | Selasa, 30 Mei 2017        |                        |  |  |  |  |
|------------------------------------------------------------|----------------------------|------------------------|--|--|--|--|
| <ul> <li>E - KINERJA</li> <li>Input SKP Tahunan</li> </ul> | Entry Data K               | Entry Data Kineria     |  |  |  |  |
| 🧷 Input Aktifitas Utama                                    | Nip 1020681988             | 0128201506056          |  |  |  |  |
| 🧷 Input Aktifitas Tambahan                                 | Tanggal :                  |                        |  |  |  |  |
| 🖉 Input Kreatifitas                                        | Kode SKPSKP                | <b>∀</b> .             |  |  |  |  |
|                                                            | Efektif -SKP-<br>Membuat m | rodul Aplikasi Kinerja |  |  |  |  |
|                                                            | uraian                     |                        |  |  |  |  |
|                                                            | Jam Mulai                  | 0                      |  |  |  |  |
|                                                            | Jam Selesai:               | O                      |  |  |  |  |
|                                                            | Simpan Ba                  | atal                   |  |  |  |  |

7. Ada pun Input Aktifitas Tambahan dan Input Kreatifitas, sebagai kinerja tambahan selain tugas pokok yang dapat kita input.

| langer to                                                                                                    |                             |
|----------------------------------------------------------------------------------------------------|-----------------------------|
| ( testing)                                                                                                    | Sards), 4 November 2013     |
| 3 E-HHEHM                                                                                                    |                             |
| 2 mai bit famer                                                                                                    | Entry Data Kinerja Tambahan |
| <ul> <li>mail remail interve</li> </ul>                                                                                                    | Na 30200100000000000        |
| / and define farmers                                                                                                    | 1a-ggai                     |
| / approximate                                                                                                    | vertifiae-                  |
| e etenacuti                                                                                                    |                             |
| China China | 1000                        |
|                                                                                                    | Januara O                   |
|                                                                                                    | Jan Schwar O                |
|                                                                                                    | I the grant . If A a        |
|                                                                                                    |                             |
|                                                                                                    |                             |
|                                                                                                    |                             |
|                                                                                                    |                             |
|                                                                                                    |                             |
|                                                                                                    |                             |
|                                                                                                    |                             |
|                                                                                                    |                             |

8. Setelah selesai melakukan input kinerja harap di simpan ke PDF sebagai backup. Dengan cara export PDF

| 2  | 2890-40            | 2915-<br>10-28 | 3037011000128201004010     | Pergolahan Aphasi E-Kineja                                              | Metalukan tanbugi apikasi keleripi pada pagi itak                                                                                              | 28.00.00 | 89-00-00 | SE Ment    |    | 31100015.<br>612301<br>WE        |
|----|--------------------|----------------|----------------------------|-------------------------------------------------------------------------|----------------------------------------------------------------------------------------------------|----------|----------|------------|----|----------------------------------|
| 70 | 268627             | 2015<br>16-20  | 317370113880128201304098   | Metakukan pengkodoan apikasi dan<br>database (pimaritahan motul)        | Misikukan pengkultan aplikan untuk melakukan tachup datahan<br>dipi pel data Sack dan recava, aplikan hinerja ape dapat di<br>unahalian kembal | 10.00,00 | 96.90.00 | 190 Advent | 1  | 30/10/2018<br>18:10:07<br>18:55  |
| 3  | 209531             | 2019<br>10-58  | 217370119660128201304058   | Metakukat perpentat peratatan                                           | Meanurum toutleshooting lethoday mean articlan passen.                                                                                         | 10.0000  | 12:00:00 | 10 Ment    | 1  | 31/10/2019.<br>01:54:33<br>1955  |
| 7  | 289427             | 2015-<br>10-51 | 317570110480128201554088   | Melakukan koordinasi                                                    | Verlakultan koordinaa terkali apikan proper digi 1946                                                                                          | 18 30 10 | 10.00.00 | 50 Kienti  | 3  | 31/10/00/19<br>01/15 #0<br>10/05 |
| 2  | 300445             | 2015.<br>15-30 | 317370110001128201304058   | Shreyilipkan atal dari bararla yang<br>dipertahan artak eserti kagaitan | Menylapkan infocus untuk jetniagian rapat PHISU                                                                                                | 06.00.00 | 08:30:00 | 30 kAend   | 1  | 05/102015.<br>25:36:38<br>948    |
| n  | 300112             | 2019)<br>10-21 | 3173701168612828151504058  | Mantenance Statem / Apikuak                                             | Meakurian backup setiap aprilasi setiatum per poleng terpi                                                                                     | 15.00:00 | 16.00.00 | 60 Merel   |    | 95/11/24/15<br>22:31:18<br>WB    |
| 21 | 291403             | 2019-<br>10-21 | 31732011000125201304000    | Setakutan pergembangan pergolahan<br>data SIMRS                         | Menginput dada server, untuk data doktor praktini dan kanjawan unti aputik                                                                     | 10.00.00 | 12.00.00 | 120 Merce  | 4  | 00/11/2019<br>32:30:11<br>WEE    |
| 7  | 255196             | 2019-<br>32-21 | 317370115880128201304058   | Meethod Laporat                                                         | Merchant laponer fördi Liketorunen Unt IT, dar sesaruh und terkant<br>kensulariser TH                                                          | 09-00-00 | 12:00:00 | 180 Ment   | ġ. | 05110015<br>1736.42<br>Mm        |
|    | 100219             | 2016-<br>10-51 | \$17\$791110m0126201504/08 | Mergeputroexpanied data ke<br>sistemingdikani                           | Mengenput data kanyawan ke dalam Situhiti dan membuat hak akons<br>adas nama meliktak dan tasi                                                 | 64.00.00 | 09.90.00 | 6D NAMES   | 1  | 10/11/00/19<br>22:33:48<br>1485  |
| 10 | poin Xie 🛛 8       | sport PDF      | 1                          |                                                                         |                                                                                                    |          |          |            |    |                                  |
|    |                    | Π              |                            |                                                                         |                                                                                                    |          |          |            |    |                                  |
|    | •                  |                |                            |                                                                         |                                                                                                    |          |          |            |    |                                  |
| E  | Export pdf sebagai |                |                            |                                                                         |                                                                                                    |          |          |            |    |                                  |
|    | Backup             |                |                            |                                                                         |                                                                                                    |          |          |            |    |                                  |

Sekian untuk Modul E-Kinerja ini saya sampaikan, untuk membantu dan memudahkan penginputan. Atas segala perhatiannya terima kasih...